# Prüfungsanmeldung/-abmeldung im SB-Portal

Um sich zu Prüfungen an- oder abzumelden, gehen Sie bitte wie folgt vor:

Nach der Anmeldung im SB-Portal wechseln Sie zur "Prüfungsanmeldung/abmeldung"(1) unter dem Menüpunkt "Prüfungsverwaltung".

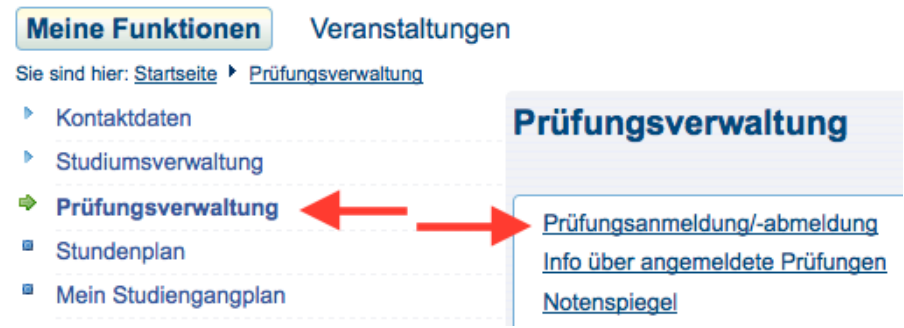

((1)Hinweis: Der Link ist nur im Zeitraum der Prüfungsanmeldung sicht- und nutzbar)

Hier erhalten Sie wichtige Informationen, die Sie erst zur Kenntnis nehmen müssen, bevor Sie fortfahren. Aktivieren Sie das "Ich akzeptiere" und klicken dann auf "Weiter".

## Prüfungsanmeldung/-abmeldung

| Wichtige Informationen zur Anmeldung. Bitte sorgfältig lesen!                                                                                                    |
|----------------------------------------------------------------------------------------------------|
| Die An- und Abmeldungen durch Nutzung der Selbstbedienungsfunktionen erfolgt zunächst unter Vorbehalt.                                                                                                    |
| Ihre Anmeldung/Abmeldung wird verbindlich, wenn Sie keine Mitteilung über eine Nicht-Zulassung erhalten. Sie sind verpflichtet, sich selbst davon zu überzeugen, dass Sie an den Prüfungen teilnehmen dürfen.                                                                                                    |
| Schauen Sie sich daher vor Beginn des Prüfungszeitraumes regelmäßig Ihre Prüfungsanmeldung im SB-Portal an; der Eintrag<br>"N" hinter der angemeldeten Prüfung heißt, dass Sie zu dieser Prüfung zugelassen sind.<br>Setzen Sie sich bei Fragen oder Unklarheiten bitte rechtzeitig mit Ihrem <u>Studierenden-Service-Zentrum</u> in Verbindung.<br>Bitte beachten Sie die Hinweise in der <u>Rahmen-Prüfungsordnung (RaPO)</u> und in der <u>Allgemeine Prüfungsordnung der</u><br><u>Hochschule Landshut (APO)</u> . |
| Informationen zur Prüfungsanmeldung                                                                                                    |
| Wichtig: Erst wenn Sie diesen Hinweis durch Anklicken des unten stehenden Feldes akzeptiert haben, können Sie mit<br>Ihren gewünschten Aktionen fortfahren. Klicken Sie dazu mit der linken Maustaste auf den "Weiter"-Button.                                                                                                    |
| Bedingungen akzeptieren                                                                                                    |
| Weiter                                                                                                    |

Nun erhalten Sie den Ihrem Studiengang und der Prüfungsversion zugeordneten Prüfungsbaum, den Sie durch Anklicken der jeweiligen Überschriften erweitern können (Beispielhaft für Bachelor Betriebswirtschaft PO-Version 2).

# Prüfungsanmeldung/-abmeldung Bitte wählen Sie die an- oder abzumeldene Prüfung aus unten stehender Struktur aus. Klicken Sie dazu auf die Bezeichnungen. Hinweis für Studium Generale Module: Sie können bereits bei der Prüfungseinschreibung festlegen, ob Sie das Modul als Studium Generale Modul oder als Zusatzmodul belegen wollen. Sie können die Festlegung jedoch vor Ende Ihres Studiums per schriftlichem Antrag beim Studierenden-Service-Zentrum Ihrer Fakultät ändern.

Bachelor Betriebswirtschaft 2

Erweitern Sie den Prüfungsbaum, bis die entsprechende Prüfung sichtbar ist. Unterhalb der angewählten Prüfung ist der/sind die Prüfer aufgelistet; für jeden Prüfer, der die Prüfung anbietet, sehen Sie eine Zeile. Klicken Sie beim gewünschten Prüfer auf "Prüfung anmelden".

### Prüfungsanmeldung/-abmeldung

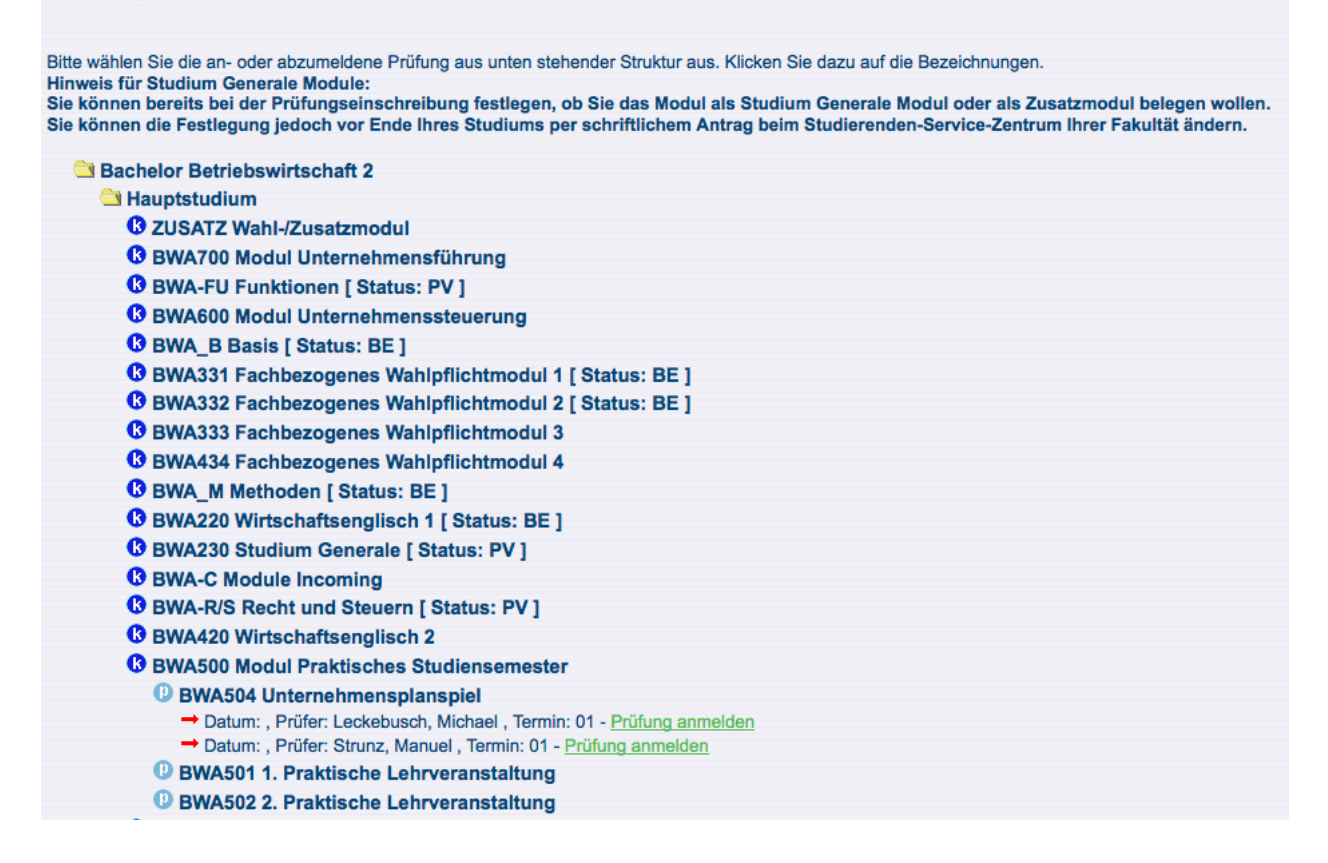

Sie erhalten dann eine Übersicht mit den Prüfungsdaten und können sich mit "Ja" anmelden oder mit "Nein" zum Baum zurückkehren. Prüfungsanmeldung/-abmeldung

| Möchten Sie sich wirklich zu folgender Prüfung an- bzw. abmelden? |                      |                                         |                          |                                |                      |  |  |  |
|-------------------------------------------------------------------|----------------------|-----------------------------------------|--------------------------|--------------------------------|----------------------|--|--|--|
| Studiengang<br>Bachelor Betriebswirtschaft 2                      | <b>PrNr</b><br>13502 | <b>Prüfung</b><br>Unternehmensplanspiel | Prüfer<br>Strunz, Manuel | Datum<br>Noch nicht festgelegt | Vorgang<br>Anmeldung |  |  |  |
| Ja Nein                                                           |                      |                                         |                          |                                |                      |  |  |  |

Bei erfolgreicher Prüfungsanmeldung erscheint folgende Anmeldebestätigung. Prüfungsanmeldung/-abmeldung

| Studiengang                            | PrNr            | Prüfung                          | Prüfer         | Datum                 | Vorgang                | Status    |
|----------------------------------------|-----------------|----------------------------------|----------------|-----------------------|------------------------|-----------|
| Bachelor Betriebswirtschaft 2          | 13502           | Unternehmensplanspiel            | Strunz, Manuel | Noch nicht festgelegt | Anmeldung              | OK.       |
| sgesamt haben Sie sich                 | h währe         | end dieser Sitzung ar            | n 21.03.2016 z | u folgenden Prüfur    | ngen an- od            | er abgeme |
| nsgesamt haben Sie sich                | h währe         | end dieser Sitzung ar            | n 21.03.2016 z | u folgenden Prüfur    | ngen an- od            | er abgeme |
| nsgesamt haben Sie sich<br>Studiengang | h währe<br>PrNr | end dieser Sitzung ar<br>Prüfung | n 21.03.2016 z | u folgenden Prüfur    | igen an- od<br>Vorgang | er abgeme |

Wenn Sie zur Prüfungsanmeldung zurück gehen ("Weitere Prüfungen anmelden"), sehen Sie die angemeldete Prüfung schon, dort ist das Symbol "an" eingetragen. Symbole:

- k Konto
- w Wahlpflichtkatalog
- p Prüfung (Nur diese Fächer können direkt gewählt werden)
- an Prüfung ist angemeldet
- - Prüfungsanmeldung zurückgenommen (Rücktritt)
- be Prüfung ist bestanden
- nb Prüfung ist nicht bestanden
- x diese Prüfung wurde bereits unter einem anderen Konto angemeldet

Statusangaben bei Konten:

- PV Prüfung vorhanden
- BE Alle beim Konto notwendigen Prüfungen bestanden

Sollten Sie sich zu Prüfungen nicht anmelden können, kontaktieren Sie bitte den für Sie zuständigen Bereich im Studierenden-Service-Zentrum.

# Prüfungsabmeldung (Rücknahme, Rücktritt, Prüfungsanmeldung stornieren)

Um sich von Prüfungen abzumelden, navigieren Sie zur entsprechenden Prüfung, von der Sie sich abmelden wollen. Klicken Sie dann auf "Prüfungsanmeldung stornieren".

BWA500 Modul Praktisches Studiensemester [Status: PV] BWA504 Unternehmensplanspiel - Prüfungsanmeldung stornieren

Die folgende Meldung mit "Ja" bestätigen.

| Prüfungsanmeldung/-abmeldung                                      |       |                       |                |                       |           |  |  |
|-------------------------------------------------------------------|-------|-----------------------|----------------|-----------------------|-----------|--|--|
| Möchten Sie sich wirklich zu folgender Prüfung an- bzw. abmelden? |       |                       |                |                       |           |  |  |
| Studiengang                                                       | PrNr  | Prüfung               | Prüfer         | Datum                 | Vorgang   |  |  |
| Bachelor Betriebswirtschaft 2                                     | 13502 | Unternehmensplanspiel | Strunz, Manuel | Noch nicht festgelegt | Rücknahme |  |  |
| Ja Nein                                                           |       |                       |                |                       |           |  |  |

Nach erfolgreicher Abmeldung erhalten Sie wieder eine Bestätigung.

| Prüfungsanmeldung/-abmeldung  |         |                       |                |                       |           |        |  |  |
|-------------------------------|---------|-----------------------|----------------|-----------------------|-----------|--------|--|--|
| Sie haben soeben folgen       | de Prüf | ungsan- bzwabmel      | dungen vorge   | nommen:               |           |        |  |  |
| Studiengang                   | PrNr    | Prüfung               | Prüfer         | Datum                 | Vorgang   | Status |  |  |
| Bachelor Betriebswirtschaft 2 | 13502   | Unternehmensplanspiel | Strunz, Manuel | Noch nicht festgelegt | Rücknahme | OK.    |  |  |

Nach allen An- bzw. Abmeldetätigkeiten überprüfen Sie bitte <u>unbedingt</u> bei "Info über angemeldete Prüfungen" unter "Prüfungsverwaltung", ob Sie zu allen gewünschten Prüfungen angemeldet sind und <u>drucken die Übersicht aus</u>.